## Valeurs et représentation d'une suite

## CASIO GRAPH35+ E II

| Pour ajouter une <b>suite définie de</b><br><b>manière explicite</b> , sur l'écran d'accueil<br>et à l'aide des flèches directionnelles<br>(), on choisit le menu<br><b>TABLE</b> , puis [XE] (ou on saisit<br>directement 7).                                                                                    | KUM-MATSTAT e:ACT S:SHT   KUM-MATSTAT e:ACT S:SHT   Y=[0:] UETB ESV B   GRAPH DYNA TABLE RECUR   AUT W B TABLE RECUR   CONICS ERUA PRGM TVM   ONICS ERUA PRGM TVM   ONICS B E B FFF   B E E B FFF FFF |
|----------------------------------------------------------------------------------------------------|----------------------------------------------------------------------------------------------------|
| Pour la suite définie par <i>u<sub>n</sub></i> = 2 <i>n,</i> il faut<br>saisir sur Y1 : 2 (X,Ø,T) puis (EXE).                                                                                                    | Fonct Table :Y=<br>VI=22<br>V2:<br>V3:<br>V4:<br>V4:<br>V5:<br>C                                                                                                    |
| On règle les valeurs avec SET ( <b>F5</b> ), on<br>obtient la table des valeurs avec TABL<br>( <b>F6</b> ).<br><b>EXIT</b> pour sortir de l'un ou l'autre.                                                                                                    | Réslase Table<br>X<br>Stamtin<br>End :10<br>Step :1<br>I FORM DEL ROW FEDIT G-CON G-PLT                                                                                                    |
| Pour afficher graphiquement la suite, il<br>faut d'abord paramétrer la fenêtre<br>graphique V-Window avec SHIFT F3<br>(flèches de direction et EXE pour<br>valider chaque valeur) puis EXIT.<br>Pour faire apparaître le graphique : il<br>faut afficher le tableau de valeurs avec<br>TABL (F6) puis G-PLT (F6). | Fen-V<br>Max : 10<br>scale: 1<br>dot : 0.07936507<br>Ymin : 0<br>max : 20<br>[INIT [TRIG [STD <b>STO ROP</b>                                                                                          |

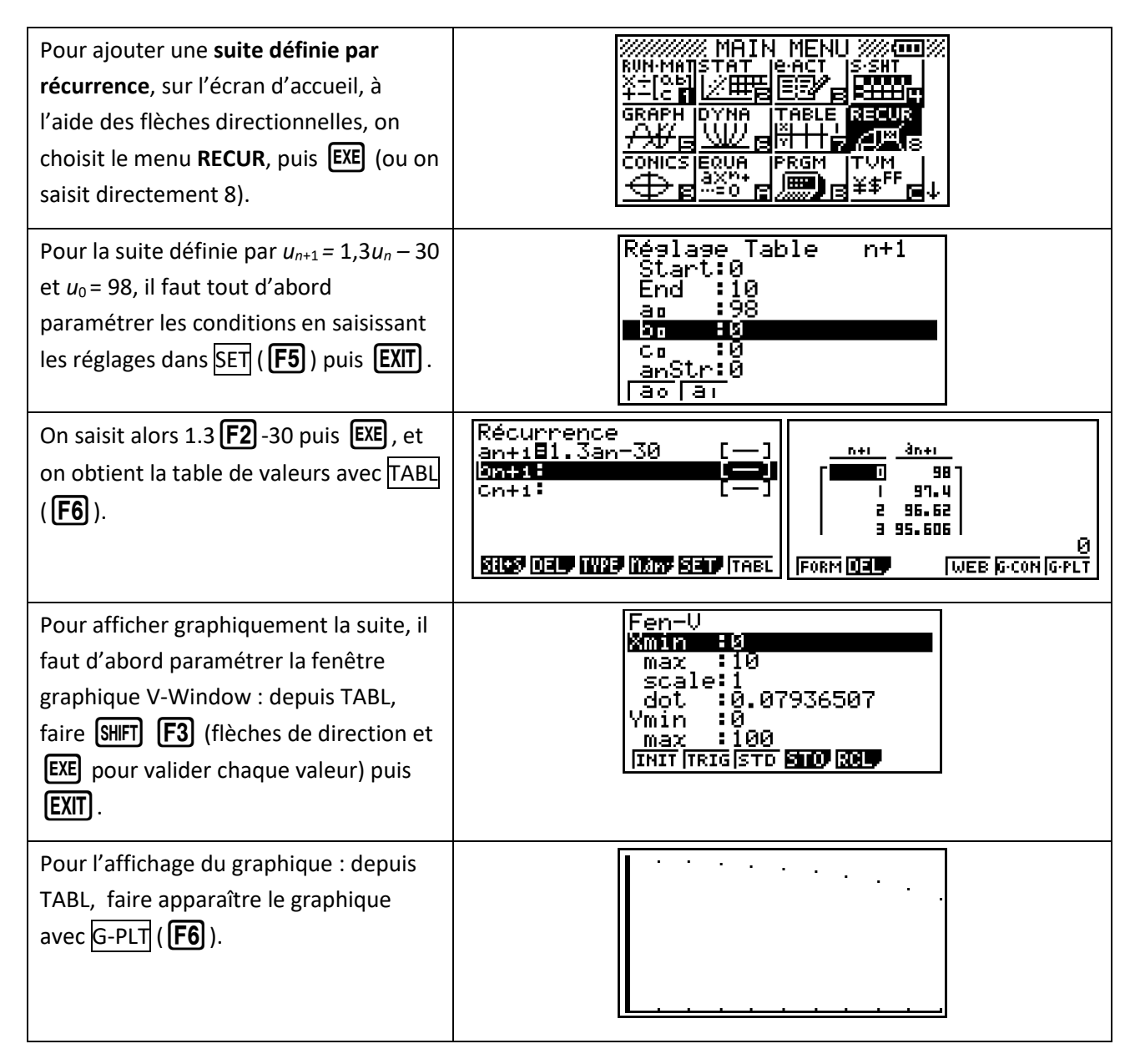